BROAD SERVER NavI 操作方法

# アプリケーション

## アプリインストーラー

WordPress(ワードプレス)など広く利用されている人気アプリケーションや、掲示板、アクセスカウンタ、フォームメールなど 利用頻度の高い CGI のインストールと設定管理ができます。

※WordPress など、データベースが必要なアプリケーションをインストールする場合は、事前にデータベースを作成しておく必要があります。

#### インストール

「アプリケーション」から「アプリインストーラー」に進み、利用したいアプリケーションにチェックをいれ、 インストール設定に進む レックします。

| 谷 ダッシュボード       |                                                          |
|-----------------|----------------------------------------------------------|
| キューザー 、         | ダッシュボード / アプリケーション / アプリインストーラー                          |
| ≤ x− <i>μ</i> ~ | アプリインストーラー 😡                                             |
| ₿ FTP →         | インストール                                                   |
| 🗖 web 🗸 🗸       | WordPressなどアプリケーションをインストールできます。                          |
| ビ アクセス 🗸 🗸      | 対象サイト www.example.com                                    |
| ミ データベース        | アプリケーション WordPress                                       |
| ♪ アプリケーション ∨    | デザインテンプレートが充実しているプログ構築アプリケーション(CMS)です。<br>〇 Movable Type |
| アプリインストーラー      | ブラグインなどで強力なカスタマイズ機能を備えるプログシステムです。                        |
|                 | インストール確定に進む                                              |
|                 |                                                          |

#### WordPress

| アプリケーション         | WordPress                                                                                                    |                                                                             |                                                                                        |  |
|------------------|----------------------------------------------------------------------------------------------------|-----------------------------------------------------------------------------|----------------------------------------------------------------------------------------|--|
| インストール先ディレクトリー 🔉 | 公開先URL                                                                                                    | http://www.example.com/                                                     | blog                                                                                   |  |
| MySQLデータベース      | データベース選択                                                                                                    | インスタンス<br>参加<br>データペース<br>参加                                                | GUIDEDATABASE                                                                          |  |
|                  | テーブル接頭辞 💩                                                                                                    | wp_<br>※ 基本的に変更する必                                                          | 要はございません。                                                                              |  |
| PHPのパージョン        | バージョン選択                                                                                                    | PHP 8.1 (現在)<br>※ 動作が高速な PHP 7.4<br>※ バージョンを変更する<br>※ 利用されるプラグイン・<br>があります。 | メ上の利用を推奨しています。<br>と対象サイトに設置された全てのPHPプログラムに反映されます。<br>やテーマによっては選択したPHPパージョンでは正常に動作しない場合 |  |
| 利用規定             | <ul> <li>CGIスクリプトを利用するにあたって、配布元の利用規定に同意する必要があります。配布元のウェブサイト<br/>(http://ja.wordpress.org/) にてご確認ください。</li> <li>CGIスクリプトが正常に動作することは確認済みですが、CGIスクリプトをお客さまにて改良された場合にはサポート<br/>の対象外となりますのでご了承ください。</li> <li>インストール後のCGIスクリプトの利用方法およびカスタマイズ方法については、サポート対象外となりますのでご了<br/>承ください。</li> <li>当社はお客さまが当サイトで提供しているCGIスクリプトを利用することによって、お客さまに生じた如何なる損害に<br/>ついて一切の責任を負いません。</li> </ul> |                                                                             |                                                                                        |  |

| 公開 URL      | 公開するサイトの URL(ディレクトリ)を、空白以外の任意で指定します。<br>※空白ではなく、ディレクトリ名をご入力ください。                      |
|-------------|---------------------------------------------------------------------------------------|
| インスタンス      | プルダウンから選択します。選択肢がない場合は、インスタンスの作成が行われていないため、MySQLデ<br>ータベース画面でインスタンスの設定を行ってください。       |
| データベース      | プルダウンからデータベースを選択します。アプリケーション用のデータベースを用意していない場合は、新<br>規作成を選択すると、インストール時にデータベースが作成されます。 |
| データベース名     | ※上記で「新規作成」を選択した場合のみ表示されます。データベース名を入力します。                                              |
| אכאב        | ※上記で「新規作成」を選択した場合のみ表示されます。データベース名に任意のコメントを追加できま<br>す。(省略可)初期値で年月日とアプリケーション名が入っています。   |
| PHP バージョン選択 | 推奨環境は、PHP7(PHP7.4)となります。5.6 になっている場合には、動作に影響がないかご確認ください。                              |
| 承諾する        | チェックを入れます。                                                                            |

### アンインストール

「アプリケーション」から「アプリインストーラー」に進み、インストール済みアプリを表示をクリックします。

| ダッシュボード    | アプリケーション      | O WordPress 6.1.1                                                                                  |
|------------|---------------|----------------------------------------------------------------------------------------------------|
| ユーザー ~     |               | デザインテンプレートが充実しているプログ構築アプリケーション(CMS)です。<br>○ Movable Type 7 r5402 プラグインなどで独力なカスタマイズ機能を備えるプログシステムです。 |
| x-11 ~     | インストール設定に進む   |                                                                                                    |
| FTP v      |               |                                                                                                    |
| Web ~      | アンインストール      |                                                                                                    |
| アクセス ~     | インストール済みアプリケー | ションの確認とアンインストールができます。                                                                              |
| データベース     | 対象サイト         | www.example.com                                                                                    |
| アプリケーション ~ |               |                                                                                                    |
| アプリインストーラー | インストール済みアプリを  | 表示                                                                                                 |

削除対象アプリケーションの右側の削除をクリックします。 ※このボタンをクリックしてもまだ削除はされません。

| アンイン  | レストール        |       |                                |    |
|-------|--------------|-------|--------------------------------|----|
| カテゴリー | ♣ 名前         | ポージョン | インストール先ディレクトリー                 |    |
| ブログ   | Movable Type | 1.000 | http://www.example.com/mt/@*   | 削除 |
| ブログ   | WordPress    |       | http://www.example.com/blog/rz | 創除 |

確認画面が表示されますので、内容を確認の上、削除をクリックします。

| プリケーションの削り | 余は取り消せません。                       |              |                               |
|------------|----------------------------------|--------------|-------------------------------|
| カテゴリー      | 名前                               | バージョン        | インストール先ディレクトリー                |
| ブログ        | WordPress                        | 6.1.1        | http://www.example.com/blogg* |
| ンストール時に作成さ | された以下のファイル・ディレクト!<br>.com/blog/: | リーのみが削除されます。 |                               |

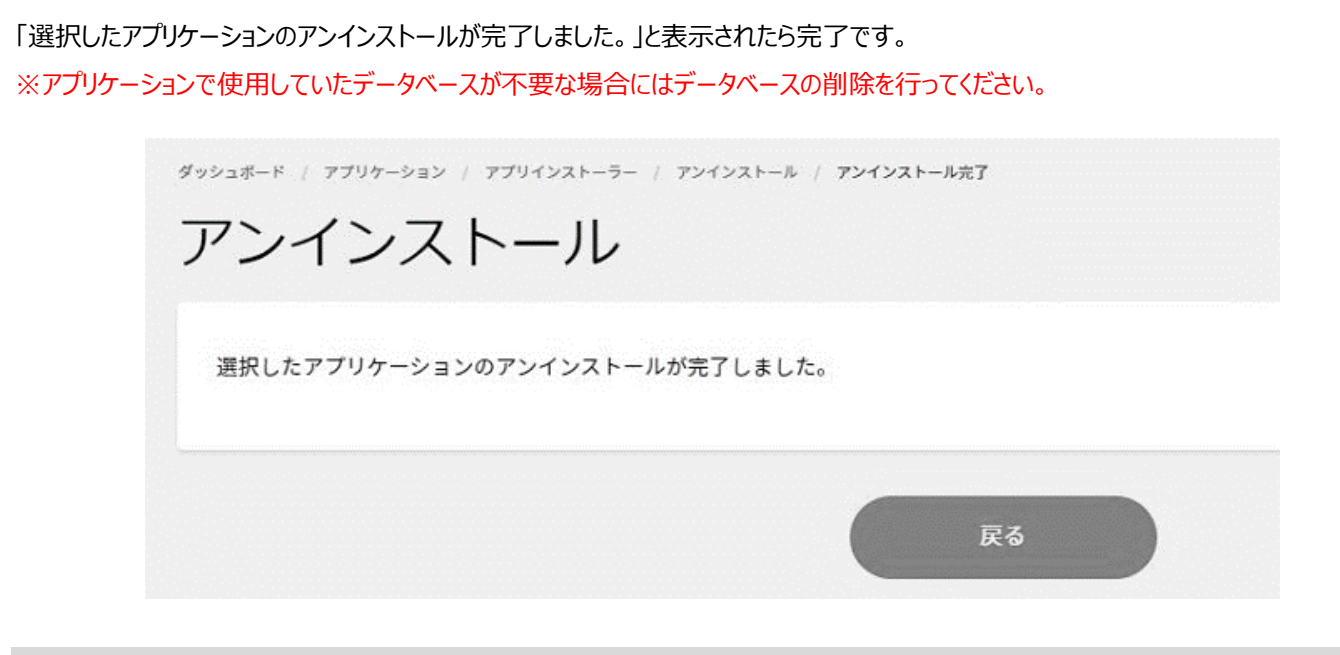

#### 標準 CGI

「アプリケーション」から「アプリインストーラー」に進み、標準 CGI の下部に表示される 管理画面を表示 をクリックします。

| 香 ダッシュボード       |                 | <ul> <li>Movable Type 7 r5402</li> <li>ブラグインなどで強力なカスタマイズ機能を備えるブログシステムです。</li> </ul> |
|-----------------|-----------------|-------------------------------------------------------------------------------------|
| ≝ ユ <b>−</b> ザ− |                 |                                                                                     |
| ≤ x-n ~         | インストール設定に並び     |                                                                                     |
| В ЕТР           | アンインストール        |                                                                                     |
| 🗖 web 🗸 🗸       | インストール済みアプリケーシ! | ョンの確認とアンインストールができます。                                                                |
| ビ アクセス 🗸        | 対象サイト           | www.example.com                                                                     |
| ミ データベース        |                 |                                                                                     |
| 亦 アプリケーション 🗸    | インストール済みアプリを表示  |                                                                                     |
| アプリインストーラー      |                 |                                                                                     |
|                 | 標準CGI           |                                                                                     |
|                 | 弊社提供の掲示板やアクセス力を | ウンタ、フォームメールなどの利用頻度の高いCGIのインストールと設定管理ができます。                                          |
|                 | 対象サイト           | www.example.com                                                                     |
|                 | 管理画面を表示         |                                                                                     |

利用可能な CGI の一覧が表示されますので、適宜設定を行ってください。

設定方法は、旧 Control Panel ご利用時と同様の操作となります。

- 簡易掲示板
- スレッド式掲示板
- アクセスカウンタ
- フォームメール
- ランダムバナー
- ランダムリンク
- ランダムテキスト
- タイムテキスト